## Mobile Energy - GeoCode Tanks

Last Modified on 03/28/2025 4:03 pm CDT

Upon selecting **View Tanks**, the *Latitude* and *Longitude* of the tank displays. If the Lat/Long does not exist for the tank or it needs updated, choose **Map**.

| Profile                                                                            | Deliv                                                                                            | very Info                                  |                    | Regulator                             | s         | Rent          | / Leas           | se                                       |                                       |                           |
|------------------------------------------------------------------------------------|--------------------------------------------------------------------------------------------------|--------------------------------------------|--------------------|---------------------------------------|-----------|---------------|------------------|------------------------------------------|---------------------------------------|---------------------------|
| CustID                                                                             | 1BakLa                                                                                           | kLa Larry Baker                            |                    |                                       |           |               |                  | Equal Billing Info                       |                                       |                           |
| Serial #                                                                           | 3546476315                                                                                       |                                            |                    |                                       |           |               |                  | Cycle                                    |                                       | Ŧ                         |
| Tank Size                                                                          | 1000                                                                                             | Location                                   | North              | orth 👻                                |           |               | Ŧ                | Product                                  |                                       |                           |
| Description                                                                        | Home Heat                                                                                        |                                            |                    |                                       |           |               |                  |                                          |                                       |                           |
| Owner<br>Route                                                                     | Larry Baker                                                                                      |                                            | Dri                | ver                                   |           |               | -                |                                          |                                       |                           |
|                                                                                    | B *                                                                                              |                                            | - Sal              | lesperson ID                          |           |               |                  | Amount                                   | 0.00                                  |                           |
| Region                                                                             | Northwest -                                                                                      |                                            | - Din              | Directions/Notes                      |           |               |                  |                                          |                                       |                           |
|                                                                                    |                                                                                                  |                                            |                    | ection and tes                        |           |               |                  |                                          |                                       |                           |
| Billing Comments                                                                   | Dogs don't bit                                                                                   | e, but bark al                             | ot! Go<br>the      | o east of shelby<br>e corner.         | ville 5 n | niles and Lar | ry's ho          | use in the G                             | Green o                               | ne on                     |
| Billing Comments<br>Tank Address                                                   | Dogs don't bit<br>RR 2 Box 535                                                                   | e, but bark al                             | ot! Go<br>the      | o east of shelby<br>e corner.         | ville 5 n | niles and Lar | ry's ho          | use in the G                             | Freen o                               | ne on                     |
| Billing Comments<br>Tank Address<br>Tank City                                      | Dogs don't bit<br>RR 2 Box 535<br>Shelbyville                                                    | e, but bark al                             | ot! Go             | o east of shelby<br>e corner.         | ville 5 n | niles and Lar | ry's ho          | use in the G                             | ireen o                               | ne on                     |
| Billing Comments<br>Tank Address<br>Tank City<br>State                             | Dogs don't bit<br>RR 2 Box 535<br>Shelbyville<br>IL - Zlp                                        | e, but bark al                             | ot! Go             | o east of shelby<br>e corner.         | ville 5 n | niles and Lar | ry's ho          | use in the G                             | èreen o                               | ne on                     |
| Billing Comments<br>Tank Address<br>Tank City<br>State<br>Product                  | Dogs don't bit<br>RR 2 Box 535<br>Shelbyville<br>IL + Zlp<br>Propane - Hor                       | e, but bark al<br>6<br>62565<br>ne Heating | ot! Go<br>the      | e comer.<br>e comer.                  | ville 5 n | niles and Lar | ry's ho<br>Adj T | use in the G<br>ax Code F                | Freen o                               | ne on                     |
| Billing Comments<br>Tank Address<br>Tank City<br>State<br>Product<br>Default Terms | Dogs don't bit<br>RR 2 Box 535<br>Shelbyville<br>IL - Zlp<br>Propane - Hor<br>(None)             | e, but bark al<br>62565<br>ne Heating      | ot! Go<br>the<br>S | tate Tax Code                         | ville 5 n | niles and Lar | ry's ho<br>Adj T | use in the G<br>ax Code F                | Green o                               | ne on                     |
| Billing Comments<br>Tank Address<br>Tank City<br>State<br>Product<br>Default Terms | Dogs don't bit<br>RR 2 Box 535<br>Shelbyville<br>IL - Zip<br>Propane - Hor<br>(None)<br>InActive | e, but bark al<br>62565<br>ne Heating      | ot! Go<br>the<br>S | e comer.<br>e comer.<br>tate Tax Code | ville 5 n | niles and Lar | ry's ho<br>Adj T | use in the G<br>ax Code F<br>Lat         | Green o<br>Rose                       | ne on<br>394066           |
| Billing Comments<br>Tank Address<br>Tank City<br>State<br>Product<br>Default Terms | Dogs don't bit<br>RR 2 Box 535<br>Shelbyville<br>IL - Zip<br>Propane - Hor<br>(None)<br>InActive | e, but bark al<br>62565<br>ne Heating      | ot! Go<br>the<br>S | e corner.<br>tate Tax Code            | IL        | niles and Lar | ry's ho<br>Adj T | use in the G<br>ax Code F<br>Lat<br>Long | Freen o<br>Rose<br>itude [<br>itude ] | ne on<br>394066<br>-88800 |

On the View Tank Location window, right-click the map to change the tank's location.

Hovering over the map pin displays more information about the tank. When the map pin is placed at the correct tank location, select **OK**.

| • View Tank Location |                                                                                                    |                             | 1.04-000           | ×                                                                                                    |
|----------------------|----------------------------------------------------------------------------------------------------|-----------------------------|--------------------|----------------------------------------------------------------------------------------------------|
| Map Satellite        | -in                                                                                                    | 2600 E                      | . 15               | To select a new tank<br>location you can left click<br>and drag your mouse to<br>cool the man                                                                                                    |
|                      | Information: ×<br>Serial Number:<br>3546476315<br>Tank Size: 1000<br>Description: Home Heat<br>Tank Owner: Larry Baker<br>Address: RR 2 Box 535<br>City: Shelbyville<br>State: IL<br>Zip: 62565<br>Route: B<br>Tank Region: Northwest | 2000 E                      | 1 -                | Once you navigate to<br>your tank location use<br>your right mouse button to<br>click the map and place a<br>new location for your<br>tank.<br>Once you have selected<br>the correct location for<br>your tank please select<br>the OK button. |
| Lithia Springs Rd    | Lithia S                                                                                                    | prings Rd 11                | 00 N               |                                                                                                    |
| Google               | Map dat                                                                                                    | a 82019 Google Terms of Usv | Report a map error | Find Location<br>Cancel OK                                                                                                    |

Choose **Save** to save the changes to the tank.